## IsatPhone<sup>2</sup>

# HOW TO USBドライバのインストール方法

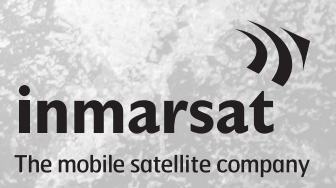

USB ドライバは、連絡先同期ツールおよびファームウェアアップグレードツー ルをコンピュータにインストールする前に、インストールする必要がありま す。USB ドライバをインストールすると Isat Phone 2 の充電時間も短縮できま す。

このツールは、Windows 10、Windows 8、Windows 7、および Windows XP をサポートしています。 USB ドライバは、以下の手順でご使用のコンピュータにインストールしてください。

| satPhone 2                                                            |                                          |
|-----------------------------------------------------------------------|------------------------------------------|
| IsatPhone <sup>2</sup>                                                |                                          |
| シノフトウェア                                                               |                                          |
|                                                                       |                                          |
| 1000 トワイハ<br>連約4月期27.11                                               | 030 トライバのインストールカ広<br>連約生の同期支注            |
| <u> 建裕元回朔ノール</u><br>フォームウェアアップグレードツール                                 | 圧縮ルの回動力な<br>IsatPhone 2 のマップグレード方注       |
| <b>+</b>                                                              |                                          |
|                                                                       |                                          |
| inmarsat.com/isatphone<br>© Imarsa Gazalumea 2018. Alirghis reserved. | inmarsat<br>The mobile sotellite company |

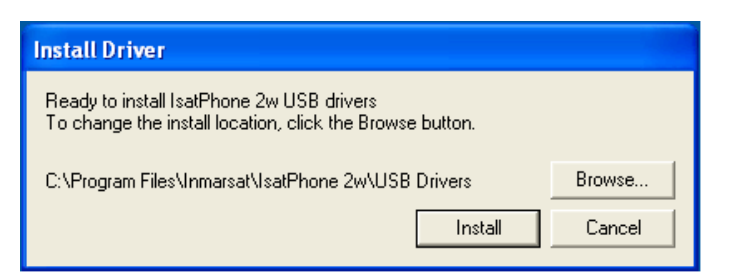

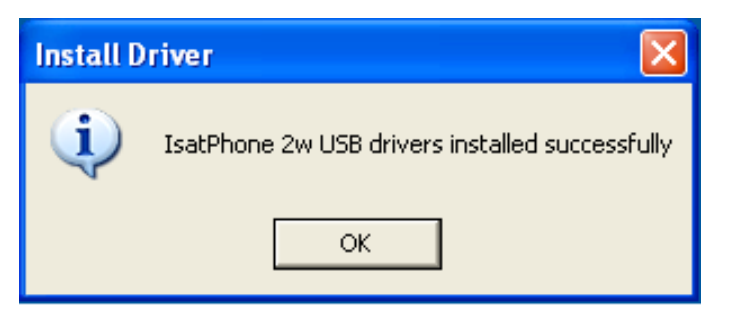

USB ドライブの起動後、ソフトウェア > USB ドライバ の順に選択します。

[Install] (インストール) をクリックしま す。 Software Installation (ソフトウェアのイ ンストール) ダイアログボックスが表示 されます。

[OK] をクリックします。 これでドライバのインストールが正常 に完了しました。

## 新しいハードウェアのインストール: Windows XP

新しいハードウェアを Windows XP にインストールする手順は次のとおりです。

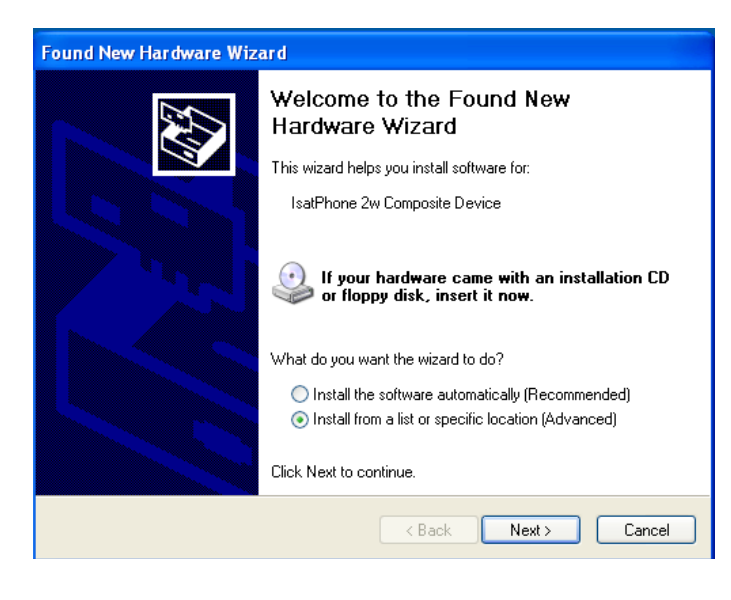

同梱の USB ケーブルを使って、 IsatPhone 2 をコンピュータに接続しま す。IsatPhone 2 の電源がまだ入ってい なければ、スイッチ オンしてください。

USB ケーブルを接続すると、次のポッ プアップメッセージが表示されます。 「New hardware found: IsatPhone 2w Composite Device」(新しいハードウェア が検出されました: IsatPhone 2w コンポ ジットデバイス)。

**Found New Hardware Wizard**(新しい ハードウェアの検出ウィザード)が表示 されます。

[Install from a list or specific location (Advanced)] (一覧または特定の場所 からインストールする(詳細))を選択し て、[Next] (次へ)をクリックします。

[Don't search. I will choose the driver to install](検索しないで、インストー ルするドライバを選択する)を選択し て、[Next](次へ)をクリックします。

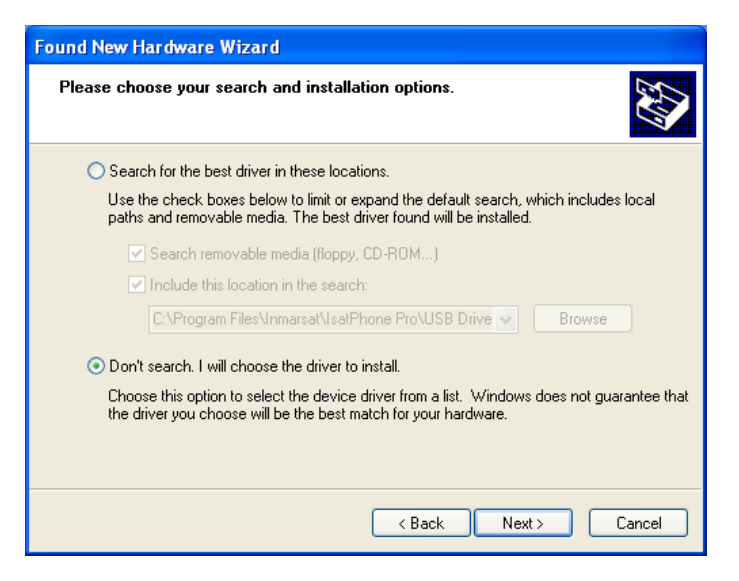

| Found New Hardware Wizard                                                                                                    |
|----------------------------------------------------------------------------------------------------|
| Select the device driver you want to install for this hardware.                                                                                                    |
| Select the manufacturer and model of your hardware device and then click Next. If you have a disk that contains the driver you want to install, click Have Disk.  Show compatible hardware |
| Model                                                                                                    |
| IsatPhone 2w Composite Device                                                                                                    |
| This driver is not digitally signed!     Have Disk Have Disk                                                                                                    |
| < Back Next > Cancel                                                                                                    |

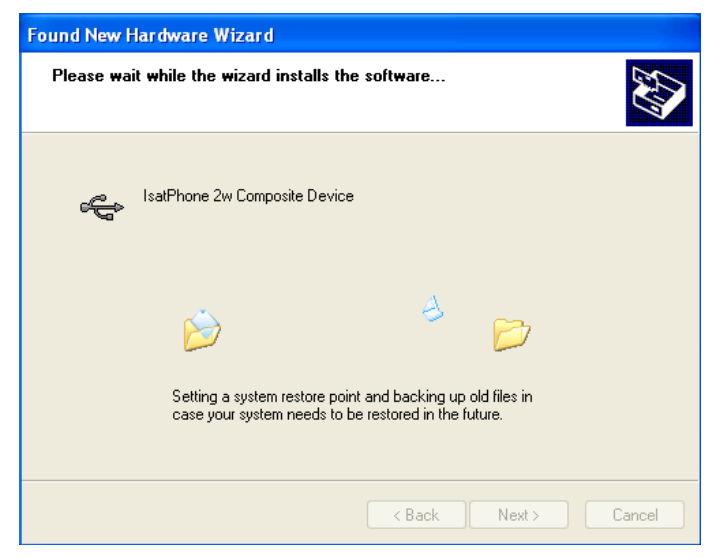

| Found New Hardware Wizard |                                                                                                    |  |  |
|---------------------------|----------------------------------------------------------------------------------------------------|--|--|
|                           | Completing the Found New<br>Hardware Wizard<br>The wizard has finished installing the software for:<br>IsatPhone 2w Composite Device |  |  |
|                           |                                                                                                    |  |  |
|                           | < Back Finish Cancel                                                                                                    |  |  |

もういちど [Next] (次へ)をクリックします。

Hardware Installation (ハードウェアの インストール) ダイアログボックスが表示 されます。

#### Found New Hardware Wizard (新しい ハードウェアの検出ウィザード) によって ソフトウェアがインストールされます。

[Finish] (完了) をクリックします。System Settings Change (システム設定の変更) ダイアログボックスが表示されます。 コンピュータと IsatPhone 2 から USB ケ ーブルを取り外します。

### 新しいハードウェアのインストール: Windows 7

デバイスを接続すると、そのデバイスのドライバのインストールが自動的に開始されます。

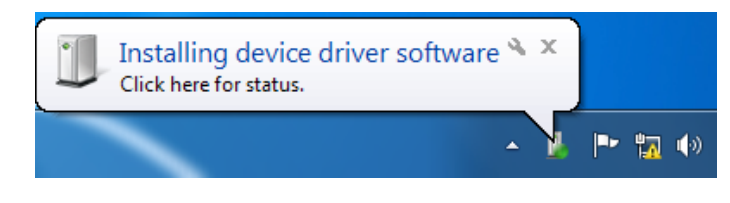

| U Driver Software Installation                                                                                                    |                                                                                                    | ×     |
|----------------------------------------------------------------------------------------------------|----------------------------------------------------------------------------------------------------|-------|
| Installing device driver software                                                                                                    | e                                                                                                    |       |
| IsatPhone 2w Composite Device<br>IsatPhone 2 Modem Interface<br>IsatPhone 2 OBEX Interface<br>IsatPhone 2 DFU Interface<br>IsatPhone 2 Serial Interface | Ready to use<br>Searching Windows Update<br>Installing driver software<br>Searching Windows Update<br>Installing driver software |       |
| Skip obtaining driver software from Windows Update might take a while.                                                                                  |                                                                                                    |       |
|                                                                                                    |                                                                                                    | Close |

インストールの状態を表示するには、 タスクバーのアイコンをクリックします。

タスクバーのアイコンをクリックすると、 インストールの状態がウィンドウに表示 されます。

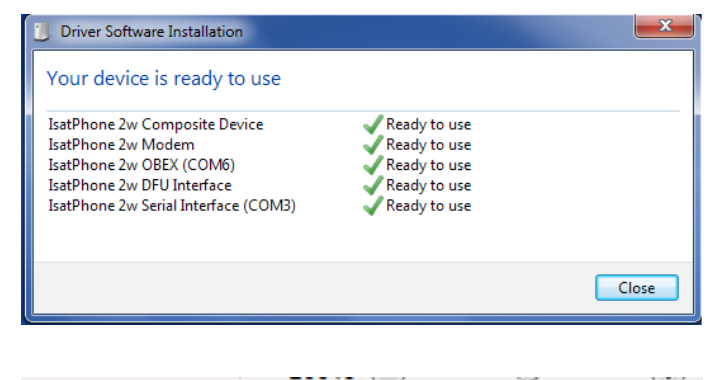

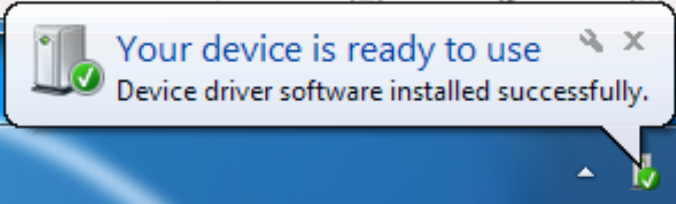

インストールが正常に完了したことを知 らせるメッセージが表示されます。

# 新しいハードウェアのインストール: Windows 8 および Windows 10

デバイスを接続すると、そのデバイスのドライバのインストールが自動的に開始されます。

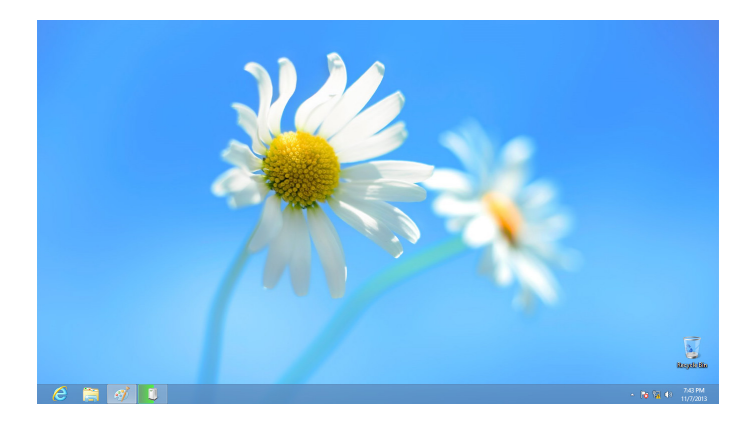

インストールの状態を表示するには、 タスクバーのアイコンをクリックします。

|                   |                                                                                                 | × |
|-------------------|-------------------------------------------------------------------------------------------------|---|
| Device Setup      |                                                                                                 |   |
|                   |                                                                                                 |   |
| Installing IsatPh | one 2                                                                                           |   |
| Ů                 | Please wait while Setup installs necessary files on your system. This may take several minutes. |   |
|                   | Close                                                                                           | • |

タスクバーのアイコンをクリックすると、 インストールの状態がウィンドウに表示 されます。

#### inmarsat.com/isatphone

本文書の制作にあたっては細心の注意が払われておりますが、収録された情報の妥当性、正確性、完全性、合理性、目的への適合 性については、明示・黙示とを問わず、表明または保証するものではなく、またインマルサットグループ企業またはその管理者、社 員、代理店は、本情報に起因するいかなる責任あるいは債務も負うものではありません。かかる責任および債務は適用法により許可 される最大限の範囲において、すべて免責および除外されるものとします。INMARSATは International Mobile Satellite Organisation (国際移動衛星通信機構)に帰属する商標であり、Inmarsat Global Limited に使用権が与えられています。インマルサット社のロゴを含め、本書 に記載されたその他あらゆる商標は、Inmarsat Global Limited に帰属します。本免責事項は、翻訳版と原語である英語版の間に相違が認めら れる場合、英語版が優先されるものとします。© Inmarsat Global Limited 2018. 無断複写・転載を禁じます。IsatPhone 2 How to Install USB Drivers (Model 2.1) May 2018 (Japanese).